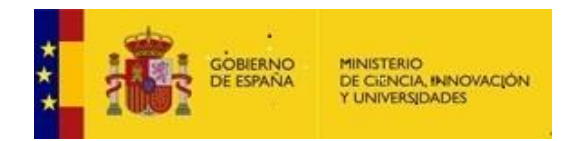

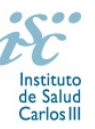

# **GUÍA DE CARGA DE ARCHIVOS EN SHAREPOINT**

Lo primero y más importante a tener en cuenta para la carga de archivos, es que el nombre de los archivos no puede exceder de 256 caracteres <u>incluida</u> la ruta de acceso, por lo que el nombre del documento no deberá sobrepasar los 15 caracteres. Para no superar este límite, recomendamos tener en cuenta que los signos de puntuación y los espacios, cuentan como uno o varios caracteres.

Por ejemplo:

Queremos colgar un archivo que se llama:

## 1.2.1 Vínculo Jurídico IIS actualizado 2019.pdf

Recomendamos reducir el nombre y quitar espacios, por lo que el nombre podría quedar:

### Víncu\_Juri\_IIS.pdf o VincuJurIIS.pdf

Una vez renombrados todos los archivos correctamente, continuamos con el proceso.

Para poder adjuntar toda la documentación solicitada para el proceso en el que se encuentre el IIS (acreditación, reacreditación o cambio significativo), es necesario entrar en la aplicación SharePoint, para lo cual se habrá facilitado, previamente, usuario y contraseña.

| Farlan de Mer Cortanil | IIS-SGEFI Gestion PEASIIS > EDITAR VINCULOS Buscar este sitio Buscar este sitio |                                              |                                 |              | Q               |  |
|------------------------|---------------------------------------------------------------------------------|----------------------------------------------|---------------------------------|--------------|-----------------|--|
| Inicio                 |                                                                                 |                                              |                                 |              |                 |  |
| IBIS                   |                                                                                 |                                              |                                 |              |                 |  |
| i+12                   |                                                                                 |                                              |                                 |              |                 |  |
| IdISBa                 |                                                                                 | 20                                           | INSTITUTOS<br>DE INVESTIGACIÓN  |              |                 |  |
| IBIMA                  | GOBIERNO<br>DE ESPAÑA                                                           | MINISTERIO DE CIENCIA, INNOVACIÓN Cartes III | SANITARIA                       |              |                 |  |
| IBS.GRANADA            |                                                                                 | YUNWERSIDADES                                |                                 |              |                 |  |
| IBSAL                  |                                                                                 |                                              |                                 |              |                 |  |
| IdISSC                 | 1010                                                                            | 1010 4 05                                    | 1000/01                         | 100 1 4 55   |                 |  |
| IDIBAPS                | IBIS                                                                            | IDIBAPS                                      | IDIVAL                          | IIS LA FE    | INCLIVA         |  |
| IDIBELL                | i+12                                                                            | IDIBELL                                      | IGTP                            | IIS PRINCESA | INIBIC          |  |
| IDIPAZ                 | IBIMA                                                                           | IDIPAZ                                       | IIB SAN PAU                     | liSGM        | IRB LERIDA      |  |
| IDIPHIM                | IdISBa                                                                          | IDIPHIM                                      | IIS ARAGON                      | IMIB         | IR-HUVH         |  |
| IDIS                   |                                                                                 |                                              |                                 |              | 1011010         |  |
| IDISNA                 | IBS.GRANADA                                                                     | IDIS                                         | IIS BIOCRUCES                   | IMIBIC       | IRYCIS          |  |
| IDIVAL                 | IBSAL                                                                           | IDISNA                                       | IIS FJD                         | IMIM         | ISS BIODONOSTIA |  |
| IGTP                   | IdISSC                                                                          | ISABIAL                                      | lisgs                           |              |                 |  |
| IIB SAN PAU            |                                                                                 |                                              |                                 |              | 1]              |  |
| IIS ARAGON             |                                                                                 |                                              |                                 |              |                 |  |
| IIS BIOCRUCES          | Tareas                                                                          |                                              |                                 |              |                 |  |
| IIS FJD                |                                                                                 | Ноу                                          |                                 |              |                 |  |
| IIS PRINCESA           | abril de 2019 mayo de 2019 junio de 2019 junio de 2019                          |                                              |                                 |              | _               |  |
| IIS LA FE              | L                                                                               | Agree                                        | gar tareas con rechas a la esca | la de tiempo |                 |  |
| IISGM                  |                                                                                 |                                              |                                 |              |                 |  |
| IMIB                   | ~                                                                               |                                              |                                 |              |                 |  |

Una vez dentro de la aplicación SharePoint la primera pantalla que se ve es:

Hay que pinchar en el nombre del IIS al que se quiere acceder para subir la información.

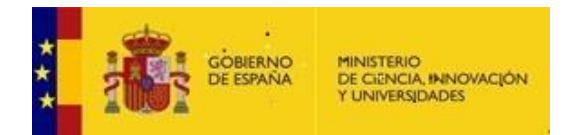

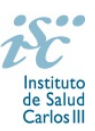

**¡ATENCIÓN!** Dentro del IIS hay una serie de carpetas como las que se muestran a continuación, pero dependiendo de la fase en la que se encuentra el IIS en el proceso de acreditación, reacreditación o cambio significativo, se asignan permisos a determinadas carpetas, por lo que **pueden no verse** todas las carpetas del procedimiento.

Una vez dentro de la carpeta correspondiente al IIS, la siguiente pantalla que se visualiza es:

Inicio

Documentos

EDITAR VÍNCULOS

INSTITUTOS DE INVESTIGACIÓN SANITARIA

#### Documentos

nuevo documento o arrastrar archivos aquí

| / | $\square$ | Nombre                               |     | Modificado   | Modificado por       |
|---|-----------|--------------------------------------|-----|--------------|----------------------|
|   |           | ACREDITACION IIS                     |     | 8 de febrero | isciiides\dspsetup   |
|   |           | CAMBIOS<br>SIGNIFICATIVOS IIS        | ••• | 8 de febrero | ☐ isciiides\dspsetup |
|   |           | DOCUMENTACIÓN<br>APORTADA POR EL IIS | ••• | 8 de febrero | ☐ isciiides\dspsetup |
|   |           | RENOVACION DE LA<br>ACREDITACION IIS | ••• | 8 de febrero | isciiides\dspsetup   |
|   |           | SEGUIMIENTO PEASIIS                  | ••• | 8 de febrero | isciiides\dspsetup   |

#### En esta pantalla hay que pinchar en la carpeta Documentación aportada por el IIS:

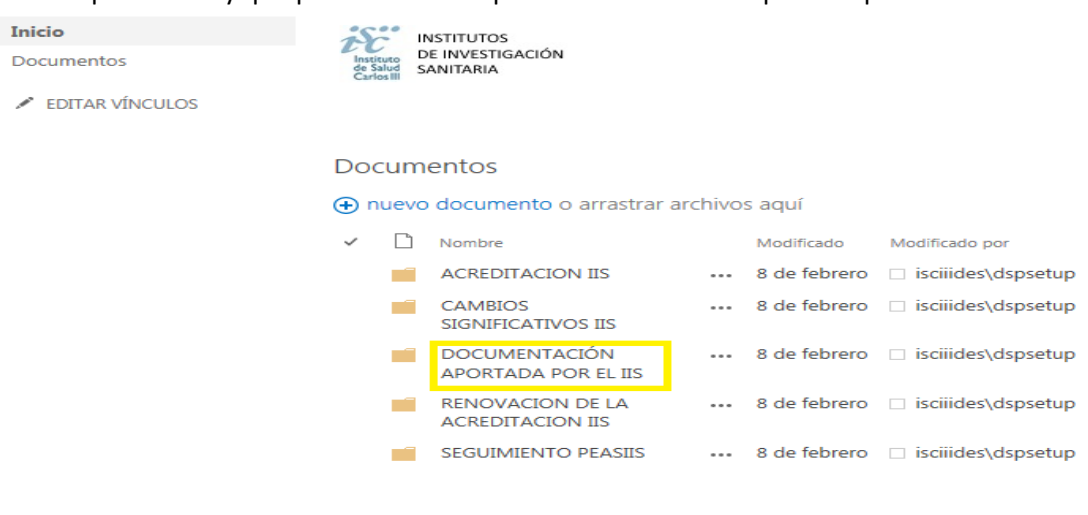

En caso de tener que aportar la documentación en otra carpeta diferente a la anterior, el ISCIII lo comunicará previamente a la carga de dicha documentación.

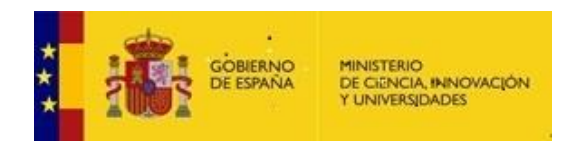

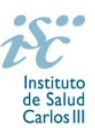

Una vez dentro de la carpeta, se despliega un árbol de carpetas, en el cual se van adjuntando los documentos indicados dentro de cada una:

| ~ | $\Box$ | Nombre                                                                                                    |     | Modificado   | Modificado por       |
|---|--------|----------------------------------------------------------------------------------------------------|-----|--------------|----------------------|
|   |        | COMITE<br>CIENTIFICO<br>EXTERNO                                                                                                    |     | 8 de febrero | □ isciiides\dspsetup |
|   |        | DOCUMENTACION<br>ADICIONAL                                                                                                    |     | 8 de febrero | ☐ isciiides\dspsetup |
|   |        | ESTRUCTURA<br>UNICA DE<br>GESTION                                                                                                    | ••• | 8 de febrero | □ isciiides\dspsetup |
|   |        | ESTUCTURA<br>ORGANIZATIVA                                                                                                    | ••• | 8 de febrero | □ isciiides\dspsetup |
|   |        | GUIA CALIDAD,<br>ETICA Y BPC EN<br>INVESTIGACION                                                                                      | ••• | 8 de febrero | □ isciiides\dspsetup |
|   |        | PLAN<br>ESTRATEGICO DE<br>INVESTIGACION                                                                                               | ••• | 8 de febrero | □ isciiides\dspsetup |
|   |        | PLAN FORMACION<br>EN<br>INVESTIGACION                                                                                                 | ••• | 8 de febrero | □ isciiides\dspsetup |
|   |        | REGISTRO<br>PERSONAL                                                                                                    | ••• | 8 de febrero | ☐ isciiides\dspsetup |
|   |        | REGISTRO<br>RECURSOS F,T,E,<br>AREAS Y LINEAS<br>INVESTIGACION,<br>PROYECTOS,<br>TRANSFERENCIA<br>DE<br>CONOCIMIENTOS<br>Y RESULTADOS |     | 8 de febrero | □ isciiides\dspsetup |
|   |        | SERVICIOS DE<br>APOYO COMUNES                                                                                                    | ••• | 8 de febrero | □ isciiides\dspsetup |
|   |        | VINCULO<br>JURIDICO                                                                                                    |     | 8 de febrero | □ isciiides\dspsetup |

Recomendamos, <u>para facilitar el proceso de auditoría</u>, introducir en cada carpeta la documentación relacionada. La documentación que, o bien no esté claro donde ser introducida, o bien, no tenga una carpeta específica, deberá ser puesta en la carpeta **documentación adicional.** 

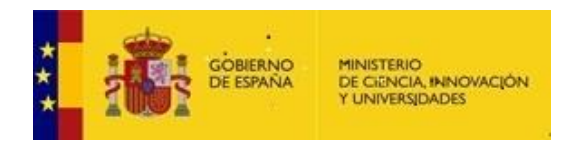

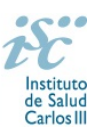

Además tampoco se podrán generar carpetas nuevas, por lo que **solo** podrán ser utilizadas las ya existentes.

Para adjuntar la información en cada carpeta, al pinchar dentro de la carpeta correspondiente, se abre:

| Inicio          | INSTITUTOS                                  |
|-----------------|---------------------------------------------|
| Documentos      | Instituto<br>de Salud<br>Carlos III         |
| EDITAR VÍNCULOS | Documentos                                  |
|                 | 🕣 nuevo documento o arrastrar archivos aquí |
|                 | Nombre Modificado Modificado por            |
|                 | No hay documentos en esta vista.            |
|                 | Tareas de usuario                           |

No hay elementos que mostrar en esta vista.

Se puede adjuntar el documento o bien, pinchando en nuevo documento y a continuación en cargar el archivo existente,

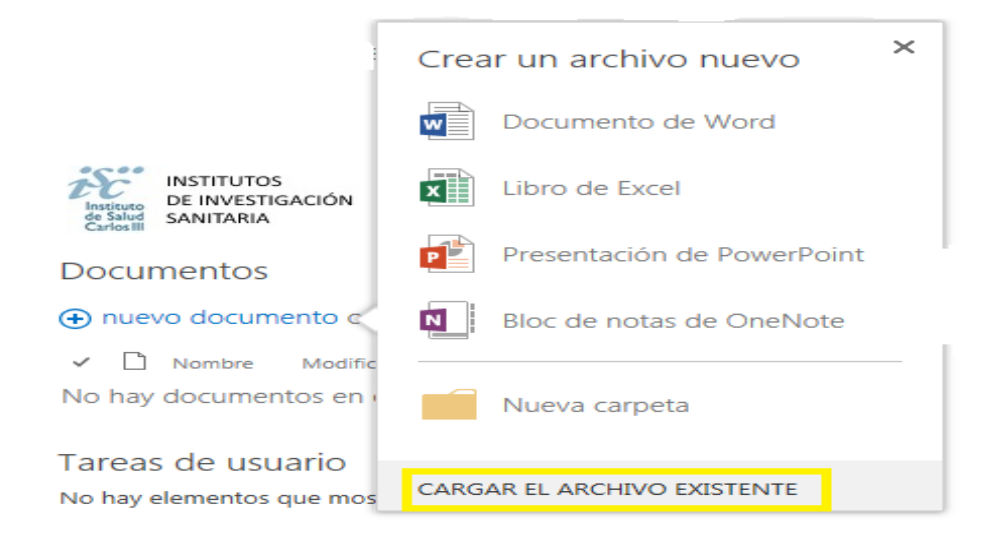

O bien seleccionando el documento y arrastrándolo a la carpeta.